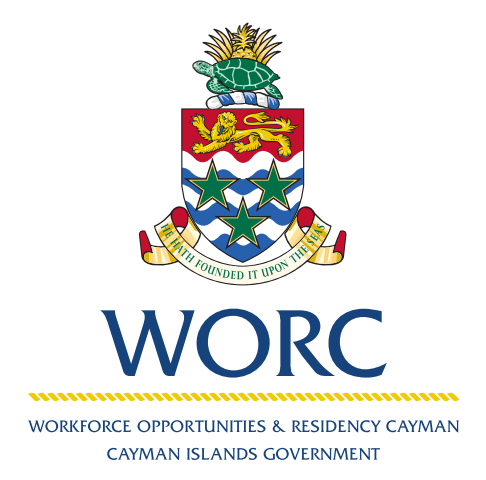

# JobsCayman

## To Review Applicants A QUICK GUIDE TO USING THE ONLINE PORTAL

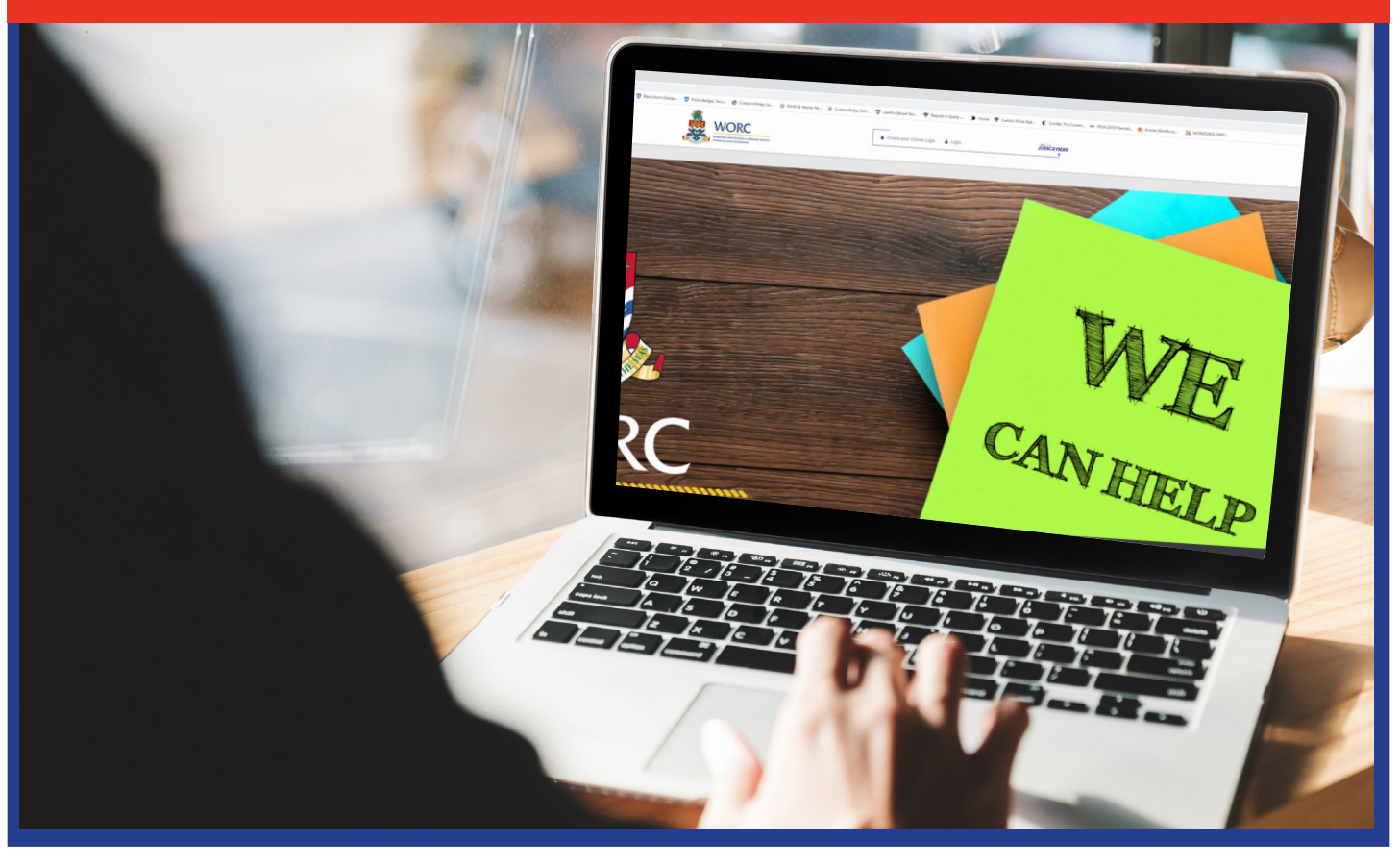

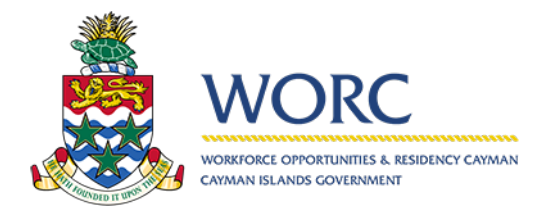

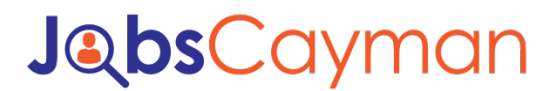

#### To review who applied for Jobs

1. Log in to the JobsCayman Portal.

| User Name:                                     |                                                 |
|------------------------------------------------|-------------------------------------------------|
| Password:                                      |                                                 |
| Remember me                                    | next time.                                      |
| Log In<br>To change your C<br>a CIGnet account | IGnet password or to register for<br>Click Here |

2. Select the blue writing that says "Review Application(s)"

|                           | Job | osCayma       | n         | HE        | LP   PRIVACY POLICY |                        |             |                        |                        |                          |                     | woro_              | test70   <u>LOG OUT</u> |
|---------------------------|-----|---------------|-----------|-----------|---------------------|------------------------|-------------|------------------------|------------------------|--------------------------|---------------------|--------------------|-------------------------|
| 🗈 New 🚽                   |     | Review Job Ap | plication |           |                     |                        |             |                        |                        |                          |                     |                    | ۳.<br>D                 |
| ▼ All Processes           |     | ٩             |           |           |                     |                        |             |                        |                        |                          |                     |                    |                         |
| All Cases                 | 8   | Employe       | r Name    | Job Title | Job Expiration Date | Number of applications | Case Number | Process                | Activity               | Current User             | Case Status         | Case Creation Date |                         |
| ▼ Job Clearing House      |     | 脅 KIRKS       | MARKET    | cashier   | 02/07/2020 18:00    | 1                      | RJA72       | Review Job Application | Review Application (s) | admin.gov.ky/worc_test70 | Review Applications | 01/31/2020 07:57   | View Summary            |
| Review Job Application    | 1   |               |           |           |                     |                        |             |                        | 7                      |                          |                     |                    |                         |
| Submit Job Post           | 2   |               |           |           |                     |                        |             | /                      | /                      |                          |                     |                    |                         |
| Update Employer Profile   | 1   |               |           |           |                     |                        |             | /                      |                        |                          |                     |                    |                         |
| Update Job Seeker Profile | 1   |               |           |           |                     |                        |             |                        |                        |                          |                     |                    |                         |
| ▼ Work Permit             |     |               |           |           |                     |                        |             |                        |                        |                          |                     |                    |                         |
| Work Permit Application   | 3   |               |           |           |                     |                        |             |                        |                        |                          |                     |                    |                         |

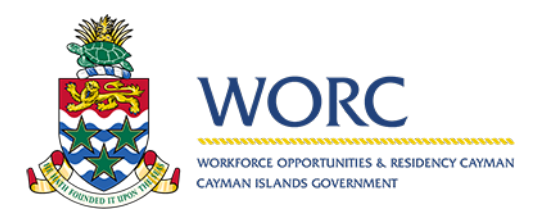

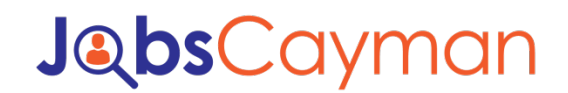

### To review who applied for Jobs

| 🉇 wc                                | DRC JobsC                                  |                                                 | Y POLICY                                 |                                     |                 | woro_test70   <b>LOG.OUT</b>     |
|-------------------------------------|--------------------------------------------|-------------------------------------------------|------------------------------------------|-------------------------------------|-----------------|----------------------------------|
| - D: New                            |                                            | RJA72                                           |                                          |                                     |                 |                                  |
| Di RJA72                            |                                            | App/Processes/Job Clearing House/Review Jo      | b Application                            |                                     |                 |                                  |
|                                     |                                            | Review Job Application - Review Application (s) |                                          |                                     |                 |                                  |
| Details                             | Assignees                                  |                                                 |                                          |                                     |                 |                                  |
| Activities                          |                                            | Review Job Application R                        | A72                                      |                                     | Status:         | Review Applications              |
|                                     |                                            |                                                 |                                          |                                     |                 |                                  |
| Creation date:                      | 01/31/2020 07:57                           |                                                 |                                          | Review                              |                 |                                  |
| Created by:                         | bradmin .                                  |                                                 |                                          |                                     |                 |                                  |
| Process:                            | Review Job Application                     | Review Job Applications Job P                   | st Details Case Information              |                                     |                 |                                  |
| Process Path: App > Processes > Job | At Carelous Islanding                      |                                                 |                                          |                                     |                 |                                  |
|                                     | Clearing House ><br>Review Job Application | Employer mormation                              |                                          |                                     |                 |                                  |
|                                     |                                            | Employer Name:                                  | KIRKS MARKET                             |                                     | Contact Person: | TOM                              |
| 4                                   |                                            | Employer Registry ID:                           | 5603                                     |                                     | Email:          | SHELLEY, EBANKS-OKWARD@GOV.KY    |
|                                     |                                            | Industry:                                       | 4799 Other retail sale                   | not in stores, stalls or markets    |                 |                                  |
|                                     |                                            | V Job Applications                              |                                          |                                     |                 |                                  |
|                                     |                                            | Resume Client's First Name                      | Client's Last<br>Name Inmigration Status | ID Job Job Title Application Date + | Comment         | Recruited? Hiring Date Reviewed? |
|                                     |                                            | Resume pdf Maggie                               | Desposito Legal or Ordinary<br>Resident  | 356 cashler 01/31/2020              |                 | O Yes No 02/24/2020 Yes          |
|                                     |                                            | (p)                                             |                                          |                                     |                 |                                  |
|                                     |                                            | Number of applications received:                | 1                                        |                                     |                 |                                  |
|                                     |                                            | Number of applications pending for review:      | 0                                        |                                     |                 |                                  |
|                                     |                                            |                                                 |                                          |                                     |                 |                                  |
|                                     |                                            |                                                 |                                          |                                     |                 |                                  |
|                                     |                                            |                                                 |                                          | Save Draft                          | Submit          |                                  |

3. It shows the applicants for that position. Select the resume to see the applicants resume.

| D: New                                                                                                    | -                                                                   | RJA72                                              |                         |              |                          |                               |                 |              |                  |        |                             |          |              |             |   |        |
|----------------------------------------------------------------------------------------------------|---------------------------------------------------------------------|----------------------------------------------------|-------------------------|--------------|--------------------------|-------------------------------|-----------------|--------------|------------------|--------|-----------------------------|----------|--------------|-------------|---|--------|
| JA72                                                                                                    |                                                                     | App/Processes/Je                                   | ob Clearing House       | /Review Job  | Application              |                               |                 |              |                  |        |                             |          |              |             |   |        |
|                                                                                                    |                                                                     | Review Job Applica                                 | tion - Review Applicati | on (s)       |                          |                               |                 |              |                  |        |                             |          |              |             |   |        |
| Details<br>Activities                                                                                                    | Assignees                                                           | Review lob Application: 8/A72                      |                         |              |                          |                               |                 |              |                  |        | Status: Review Applications |          |              |             |   |        |
| Creation date:<br>Dreated by:<br>Case number:                                                                                                    | 01/31/2020 07:57<br>beadmin<br>RJA72                                | Review Ir                                          |                         | t Details Co |                          |                               |                 |              |                  |        |                             |          |              |             |   |        |
| Process:                                                                                                    | Review Job Application                                              | ветей лой пракалите Эле гов, оснате саве плотнации |                         |              |                          |                               |                 |              |                  |        |                             |          |              |             |   |        |
| Process Path:                                                                                                    | App > Processes > Job<br>Clearing House ><br>Review Job Application | Imployer Information Contact Person: TOM           |                         |              |                          |                               |                 |              |                  |        |                             |          |              |             |   |        |
| 1                                                                                                    |                                                                     | Employer R                                         | egistry ID:             |              |                          | 5603                          |                 |              |                  | Email: |                             | SHELLEY. | EBANKS-OKWAR | O@GOV.KY    |   |        |
| and the second second s | Industry:                                                           |                                                    |                         |              | 4799 Other retail sale n | nat in stor                   | es, stalls or i | markets      |                  |        |                             |          |              |             |   |        |
|                                                                                                    |                                                                     | 🐨 Job App                                          | lications               |              |                          |                               |                 |              |                  |        |                             |          |              |             |   |        |
|                                                                                                    |                                                                     | 4                                                  | ci Ci                   | Name         | Client's Last<br>Name    | Inmigration Status            | U<br>Job        | Job<br>Title | Application Date |        | Comment                     |          | Recruited?   | Hiring Date |   | Review |
|                                                                                                    |                                                                     | ; Res                                              | umepdf                  | Maggle       | Desposito                | Legal or Ordinary<br>Resident | 356             | cashier      | 01/31/2020       |        |                             |          | O Yes ON     | 02/24/2020  | 齫 | Yes    |
|                                                                                                    |                                                                     | Q                                                  |                         |              |                          |                               |                 |              |                  |        |                             |          |              |             |   |        |
|                                                                                                    |                                                                     | Number of ap                                       | plications received:    |              |                          | 1                             |                 |              |                  |        |                             |          |              |             |   |        |
|                                                                                                    |                                                                     |                                                    |                         |              |                          |                               |                 |              |                  |        |                             |          |              |             |   |        |

4. Make a decision if you are going to hire the person or not

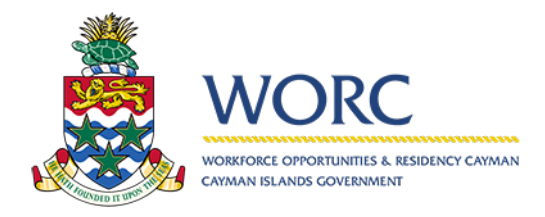

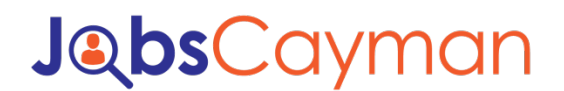

#### To review who applied for Jobs

5. When completed, hit submit.

| R New -                                                 | RJA72                       |                          |                |                          |             |                       |             |                 |         |       |                         |                   |       |         |
|---------------------------------------------------------|-----------------------------|--------------------------|----------------|--------------------------|-------------|-----------------------|-------------|-----------------|---------|-------|-------------------------|-------------------|-------|---------|
| RJA72                                                   | App/Processes/Job C         | aring House/Review J     | ob Application |                          |             |                       |             |                 |         |       |                         |                   |       |         |
|                                                         | Review Job Application      | eview Application (s)    |                |                          |             |                       |             |                 |         |       |                         |                   |       |         |
| Details Assignees                                       |                             |                          |                |                          |             |                       |             |                 |         |       |                         |                   |       |         |
| Activities                                              |                             | Review Job Application R | JA72           |                          |             |                       |             |                 | St      | itus: | Re                      | niew Applications |       |         |
| Creation date: or or page all st                        |                             |                          |                |                          |             |                       |             |                 |         |       |                         |                   |       |         |
| Dreated by: bradmin                                     |                             |                          |                |                          |             |                       | Review      |                 |         |       |                         |                   |       |         |
| ase number: RJA72                                       | Review Job A                | plications Job P         | ost Details Ca | se Information           |             |                       |             |                 |         |       |                         |                   |       |         |
| Review Job Application                                  |                             |                          |                |                          |             |                       |             |                 |         |       |                         |                   |       |         |
| Process Path: App > Processes > Job<br>Clearing House > | Y Employer Int              | rmation                  |                |                          |             |                       |             |                 |         |       |                         |                   |       |         |
| Review Job Application                                  | Employer Name:              |                          |                | KIRKS MARKET             |             |                       |             | Contact Person: |         | 1     | TOM .                   |                   |       |         |
| h                                                       | Employer Regist             | ID:                      |                | 5603                     |             |                       |             | Email:          |         |       | SHELLEY.EBANKS-OKWARD@G | OV.KY             |       |         |
| 2                                                       | Industry:                   |                          |                | 4799 Other retail sale n | at in stare | is, stalls or markets |             |                 |         |       |                         |                   |       |         |
|                                                         |                             |                          |                |                          |             |                       |             |                 |         |       |                         |                   |       |         |
|                                                         | ✓ Job Application<br>Resurt | Client's First           | Client's Last  | Inmigration Status       | ID          | Job                   | cation Data |                 | Comment |       | Recruited?              | Hiring Date       | Re    | viewed? |
|                                                         | 4 Resumes                   | Macole                   | Desposito      | Legal or Ordinary        | Job<br>356  | Cashier               | 01/31/2020  |                 |         |       | O Ver O Ma              | 02/24/2020        | state | Yes     |
|                                                         |                             |                          |                | Resident                 |             |                       |             |                 |         |       |                         | 0212412020        | 029   |         |
|                                                         | 3                           |                          |                |                          |             |                       |             |                 |         |       |                         |                   |       |         |
|                                                         | Number of applica           | ons received:            |                | f:                       |             |                       |             |                 |         |       |                         |                   |       |         |
|                                                         | Number of applica           | ons pending for review:  |                | 0                        |             |                       |             |                 |         |       |                         |                   |       |         |
|                                                         |                             |                          |                |                          |             |                       |             |                 |         |       |                         |                   |       |         |
|                                                         |                             |                          |                |                          |             |                       |             |                 |         |       |                         |                   |       |         |
|                                                         |                             |                          |                |                          |             |                       | Save Draft  | Submit          |         |       |                         |                   |       |         |

\*Please note, when the person is not hired please make note in the comment box on why the person was not hired